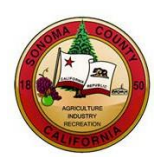

# **BIDDER REGISTRATION INSTRUCTIONS**

## **County of Sonoma Supplier Portal**

Register as a **Bidder** if your company has not done business with the County of Sonoma in the past. If your company has previously done business with the County, register as a <u>Supplier</u>.

If you experience technical issues during registration, email the <u>Supplier Desk</u> for prompt assistance. Please include screen captures of the issue if possible.

Navigate to the Sonoma County Supplier Portal, and click on the User Registration tile.

|                                                                                                    | Sonoma County Portal                                                                                                    | ]   | Sign In                    | ] | Bidding Opportunities  |
|----------------------------------------------------------------------------------------------------|----------------------------------------------------------------------------------------------------|-----|----------------------------|---|------------------------|
|                                                                                                    | Welcome to the Sonoma County Supplier Portal. This<br>site is best viewed with Microsoft Edge or Google<br>Chrome. You may need to disable your internet<br>browser's pop-up blocker to fully access this website.<br>The County only accepts electronic bids submitted<br>through the Supplier Portal. Hard copy, faxed, and/or<br>emailed submissions will not be accepted. |     |                            |   |                        |
| Registration is require<br>addenda, and bid on 0<br>are available in FAQ s                                                                         | d in order to view bid documents, receive bid alerts and<br>County solicitations; instructions and additional support<br>ection below.                                                                                                    |     |                            |   | 01 Opportunities       |
| System may be tempo<br>7:30am and Thursday                                                                                                    | orarily unavailable for maintenance: Tuesdays 6:00-<br>s 5:30-7:30pm.                                                                                                    | 1-1 | User Registration          | 1 | Executive Order N-6-22 |
| Effective January 1, 2<br>\$17.65 to \$18.10 per l<br>Board of Supervisors<br>Code section 2-377(d<br>employees at least the<br>livingwage@sonoma- | 024, the County's Living Wage rate increased from<br>hour. The increase was approved by the Sonoma County<br>on December 12, 2023 in accordance with Municipal<br>). All county government service contractors must pay<br>a current living wage rate. Questions? Email<br>county.org.                                                                                        |     |                            |   |                        |
|                                                                                                    |                                                                                                    |     | View Registration Options. |   | Required Compliance    |

This will direct you to the User Registration page. On this page, under **Register as a Bidder**, click **Register now**.

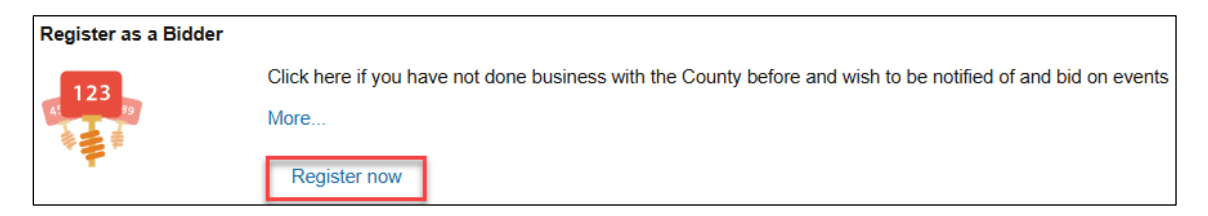

The **Register now** link brings up a pop-up window, entitled **Bidder Registration**, where the registration process will take place. Once you begin your registration process, **do not** close the registration window. Closing this window will cause data entered to be lost, and entries cannot be retrieved. This pop-up window will close automatically at the end of the successful registration process.

|                                                                                                    |                                                                      |           | Bidder Registration |                |              |
|----------------------------------------------------------------------------------------------------|----------------------------------------------------------------------|-----------|---------------------|----------------|--------------|
|                                                                                                    |                                                                      |           |                     |                |              |
| Welcome                                                                                                    | Identifying Information                                              | Addresses | Contacts            | Categorization | Submit       |
| Welcome - Step 1 o                                                                                                   | of 6                                                                 |           |                     | Exit < Prev    | rious Next → |
| <ol> <li>Specify if you w         <ul> <li>Buy good</li> <li>Sell good</li> </ul> </li> <li>Click "Next."</li> </ol> | rish to:<br>Is/services from the County<br>Is/services to the County |           |                     |                |              |
| Select an activity be                                                                                                | low: ⑦                                                               |           |                     |                |              |
| Start a new regi                                                                                                    | stration form                                                        |           |                     |                |              |
| What type of                                                                                                    | bidding activities are you intereste                                 | d in?     |                     |                |              |
| OBuying                                                                                                    | goods/Services                                                       |           |                     |                |              |
| ○ Selling                                                                                                    | goods/Services                                                       |           |                     |                |              |
| Both                                                                                                    |                                                                      |           |                     |                |              |
| ○ Continue from v                                                                                                    | where you left                                                       |           |                     |                |              |
| * Required field                                                                                                    |                                                                      |           |                     | Exit V Prev    | rious Next > |

#### **Preliminary Information**

Select what bidding activities you are interested in using the radio button and click Next.

|                                                                                                    | Exit | < Previous                     | Next > |
|----------------------------------------------------------------------------------------------------|------|--------------------------------|--------|
| Welcome - Step 1 of 6                                                                                                    |      |                                |        |
| <ol> <li>Specify if you wish to:         <ul> <li>Buy goods/services from the County</li> <li>Sell goods/services to the County</li> </ul> </li> <li>Click "Next."</li> </ol> |      |                                |        |
| Select an activity below: ⑦                                                                                                    |      |                                |        |
| Start a new registration form                                                                                                    |      |                                |        |
| What type of bidding activities are you interested in?                                                                                                    |      |                                |        |
| <ul> <li>○ Buying goods/Services</li> <li>○ Selling goods/Services</li> <li>● Both</li> </ul>                                                                                 |      |                                |        |
| ○ Continue from where you left                                                                                                    |      |                                |        |
|                                                                                                    |      |                                |        |
| * Required field                                                                                                    | Exit | <ul> <li>✓ Previous</li> </ul> | Next ▶ |

#### **Identifying Information**

Complete all fields marked with an asterisk.

- 1. Enter your **Tax ID number** (if registering as a business) or **Social Security Number** (if registering as an individual) in the following format: 123456789. Do not use spaces, hyphens, or other characters.
- 2. Enter your organization's name in Entity Name.

- 3. Complete Additional Reporting Elements information as applicable.
- 4. Select **Next** to proceed.

| Unique ID & Company Profile 🔊   |                                                                                                    |   |                              |                             |        |
|---------------------------------|----------------------------------------------------------------------------------------------------|---|------------------------------|-----------------------------|--------|
| * Tax Identification N          | lumber                                                                                                 |   |                              |                             |        |
| * Entity N                      | ame                                                                                                    |   |                              |                             |        |
| http://                         | URL                                                                                                    |   | Ope                          | n URL                       |        |
| Additional Reporting Elements ⑦ |                                                                                                    |   |                              |                             |        |
| Type of Contractor              |                                                                                                    | ~ | HUBZone Program              | : If applicable, select one | •      |
| SDB Program                     | : If applicable, select one                                                                            | • | Size of Small Business       | : If applicable, select one | •      |
| Other Preference Programs       | : If applicable, select one                                                                            | ~ | Veteran-Owned Small Business | : If applicable, select one | •      |
| Ethnicity                       |                                                                                                    | • |                              |                             |        |
|                                 | Please check all that apply:<br>Emerging Small Business<br>Women-Owned Business<br>Veteran<br>Disabled |   |                              |                             |        |
| * Required field                |                                                                                                    |   |                              | Exit Previous               | Next 🕨 |

### **Primary Address**

Enter your organization's primary address. The following fields are required:

- 1. Address 1
- 2. City
- 3. Zip or Postal Code
- 4. State

| Primary Address ⑦ |                     |        |       |
|-------------------|---------------------|--------|-------|
| * Country         | USA Q United States |        |       |
| Address 1         | 123 Main St.        |        |       |
| Address 2         |                     |        |       |
| Address 3         |                     |        |       |
| Address 4:        |                     |        | ]     |
| City              | Santa Rosa          | ]      |       |
| County            |                     | Postal | 95401 |
| State             | CA Q                |        |       |
| Email ID          |                     |        |       |

#### **Other Addresses**

If you have an **Invoice Address** (an address from which you send invoices), check the box next to Invoice Address and complete the address information. Select **Next** to proceed.

| Other Addresses (?)                       |                                      |              |            |               |   |      |          |        |
|-------------------------------------------|--------------------------------------|--------------|------------|---------------|---|------|----------|--------|
| Check boxes below to                      | indicate addresses that are differer | nt from your | Primary Ad | ldress above: |   |      |          |        |
| Invoice Address<br>Address from which you | u send invoices                      |              |            |               |   |      |          |        |
| * Country                                 | USA Q United States                  |              |            |               |   |      |          |        |
| Address 1                                 | 456 Main Street                      |              |            |               |   |      |          |        |
| Address 2                                 |                                      |              |            |               |   |      |          |        |
| Address 3                                 |                                      |              |            |               |   |      |          |        |
| Address 4:                                |                                      |              |            |               |   |      |          |        |
| City                                      | Santa Rosa                           |              |            |               |   |      |          |        |
| County                                    |                                      | Postal       |            | 95401         |   |      |          |        |
| State                                     | CA Q                                 |              |            |               |   |      |          |        |
| Email ID                                  |                                      |              |            |               | ] |      |          |        |
|                                           |                                      |              |            |               |   |      |          |        |
|                                           |                                      |              |            |               |   | Exit | Previous | Next 🕨 |

#### **Contacts**

All accounts must have at least one contact. Contacts are designated employees of your organization that whom the County can confer with on business issues.

Click Add Contact to create a contact for the account.

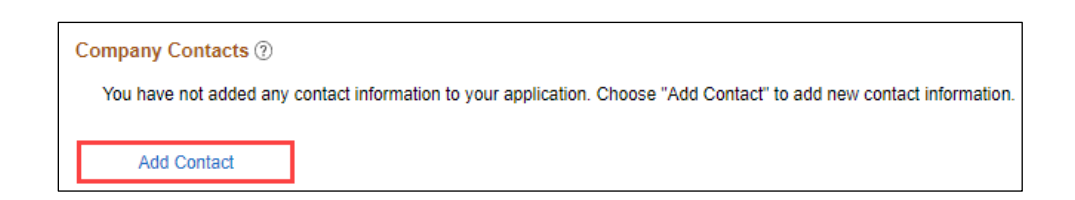

Complete all fields marked with an asterisk. The following information is required:

- 1. First Name
- 2. Last Name
- 3. Email ID
- 4. Telephone
- 5. Requested User ID
- 6. Password and Confirm Password Create a password with a minimum of 8 characters. You may use the following special characters: ! @ # \$ % ^ & \* () = + \ [] { }; : / . <>

|                          | Add Contacts         |                 |
|--------------------------|----------------------|-----------------|
| Contact Information ?    | )                    |                 |
| Description              |                      |                 |
| * First Name             | John                 | Primary Contact |
| * Last Name              | Doe                  |                 |
| Title                    |                      |                 |
| * Email ID               | john.doe@example.com |                 |
| * Telephone              | 707-555-1234         | Ext             |
| Fax Number               |                      |                 |
| Contact Type             | ~                    |                 |
| User Profile Information | on (?)               |                 |
| * Requested User ID      | johndoe              |                 |
| Password                 | ••••••               |                 |
| Confirm<br>Password      |                      |                 |
| Description              |                      |                 |
| Language Code            | English 🗸            |                 |
| Time Zone                | ✓                    |                 |
| Currency Code            | US Dollar 🗸          |                 |
| ОК                       | Cancel               |                 |

To add additional contacts, click Add Contact. Ensure all contacts are registered to an appropriate address using the dropdown menu. Select Next to proceed.

| _    | Primary      | Name     | Phone        | Designate Address                                |
|------|--------------|----------|--------------|--------------------------------------------------|
|      | Add Contact  | John Doe | 707/555-1234 | Primary Address  Primary Address Primary Address |
| * Re | quired field |          |              | Exit Previous Next >                             |

#### **Categorization Information**

The County will email solicitation notifications to Bidders who have registered for the same commodity or service category as the solicitation. In order to receive emailed solicitation notifications, you must select one or more categories, and the email address you supplied must be correct.

Click directly on the file folder icon in next to Sell Categories.

Sonoma County Sourcing Categories

Search the category list for goods and/or services your organization provides. Scroll, or use the Control+F command to search by keyword. When you have identified a category, click on the file folder icon next to the category name to view the subcategories. Check as many categories and/or subcategories as necessary.

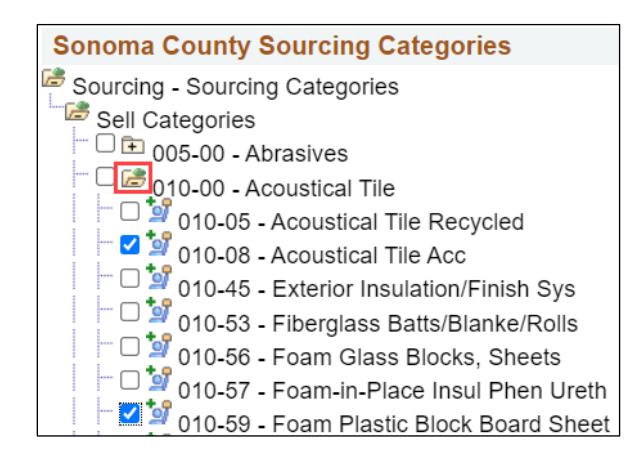

To select all subcategories in a folder, first expand the file folder for the category, and then select the checkbox next to the category. All subcategories will be checked.

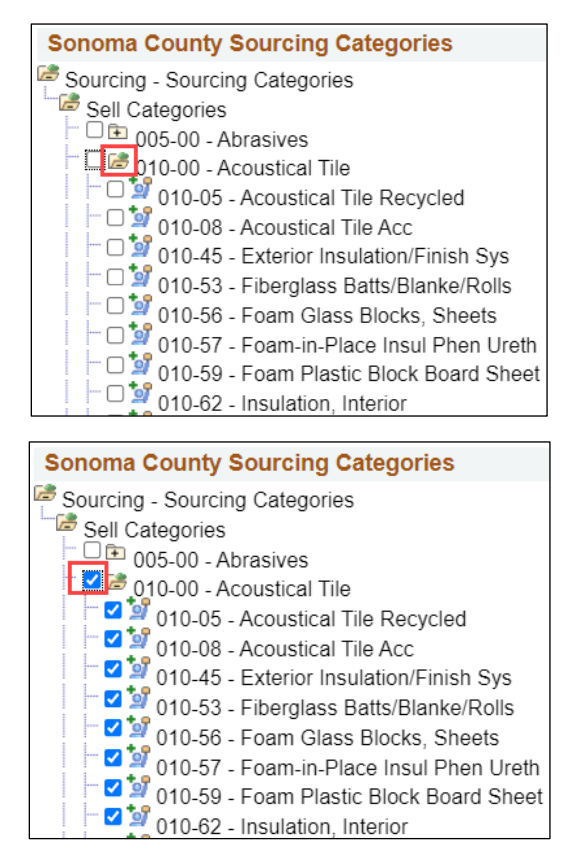

When finished, scroll to the bottom and click Next. Please note that it may take several minutes to save your progress if many categories are selected.

| Exit | Previous | Next 🕨 |
|------|----------|--------|
|      |          |        |

#### **Terms of Agreement**

Review the Terms of Agreement, then click the checkbox to accept the terms, and click Submit.

| Terms and Conditions (?                                             | )                                                                                   |
|---------------------------------------------------------------------|-------------------------------------------------------------------------------------|
| Make sure you read terms Select to accept the Te Terms of Agreement | of agreement fully before submitting your registration.<br>erms of Agreement below. |
| Review                                                              | Submit                                                                              |

#### **Registration Confirmation**

You will receive an onscreen confirmation following successful registration. Click OK to close the pop-up Bidder Registration window.

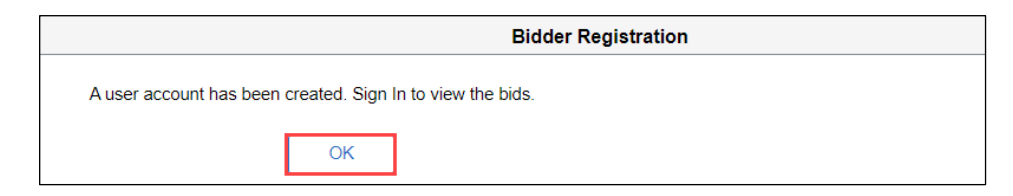

You will be redirected to the homepage where you can now Sign In to place bids.

|                                                                                                    | Sonoma County Portal                                                                                                    | <br>Sign In                | Bidding Opportunities  |
|----------------------------------------------------------------------------------------------------|----------------------------------------------------------------------------------------------------|----------------------------|------------------------|
|                                                                                                    | Welcome to the Sonoma County Supplier Portal. This<br>site is best viewed with Microsoft Edge or Google<br>Chrome. You may need to disable your internet<br>browser's pop-up blocker to fully access this website.                                                                           | ->                         | Lop                    |
| And And And And And And And And And And                                                                                                    | The County only accepts electronic bids submitted<br>through the Supplier Portal. Hard copy, faxed, and/or<br>emailed submissions will not be accepted.                                                                                                    | 47                         |                        |
| Registration is requir<br>addenda, and bid on                                                                                                    | ed in order to view bid documents, receive bid alerts and<br>County solicitations; instructions and additional support                                                                                                    |                            | <br>01 Opportunities   |
| are available in FAQ                                                                                                    | section below.                                                                                                    |                            |                        |
| System may be temp<br>7:30am and Thursda                                                                                                    | oorarily unavailable for maintenance: Tuesdays 6:00-<br>ys 5:30-7:30pm.                                                                                                    | User Registration          | Executive Order N-6-22 |
| Effective January 1,<br>\$17.65 to \$18.10 per<br>Board of Supervisors<br>Code section 2-377(<br>employees at least the<br>livingwage@sonomagemetric<br>livingwage@sonomagemetric<br>livingwagemetric<br>livingwagemetric<br>livingwa | 2024, the County's Living Wage rate increased from<br>hour. The increase was approved by the Sonoma County<br>ion December 12, 2023 in accordance with Municipal<br>d). All county government service contractors must pay<br>the current living wage rate. Questions? Email<br>-county.org. | 2                          |                        |
|                                                                                                    |                                                                                                    | View Registration Options. | Required Compliance    |

You will also receive **confirmation emails** from PeopleSoft. The email with the subject "New User Account Creation" contains your User ID. **Please save this email for future reference**.

| New User Account Creation                                     |                                                                                              |
|---------------------------------------------------------------|----------------------------------------------------------------------------------------------|
| То                                                            |                                                                                              |
| Retention Policy Inbox (60 days)                              | Expires 4/25/2022                                                                            |
| Your user creation request has been approved. A user profil   | e has been created for you in our system.                                                    |
| Diddee Nerrey, Diddee Depicturation                           |                                                                                              |
| Bidder Name: Bidder Registration<br>Bidder ID: 0000009175     |                                                                                              |
| Please use the following link to logon to our website to chan | ge your password or view/update your information                                             |
| https://esupplier.sonomacounty.ca.gov/                        |                                                                                              |
| If you have any questions or feedback regarding your registr  | ation ID johndoe, please email the Supplier Desk at <u>supplier-desk@sonoma-county.org</u> . |

You will also receive a confirmation email with the subject "Your Recent Bidder Registration." This email is to inform you that you have registered as a Bidder with the County, and it is not necessary for you to keep this email. The information contained in this email is also included in your New User Account Creation email.

For instructions on viewing solicitation events and submitting bids, click here.

Congratulations! You have performed basic configuration of your online Bidder account. For advanced configuration, please refer to the <u>Bidder Account Management Instructions</u>.